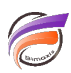

# Exemple d'utilisation de la variable \$USER

## Description

Droits ACL (permettant de filtrer les données "visibles" en fonction du poste de la personne : Commercial / Responsable)...

Organigramme :

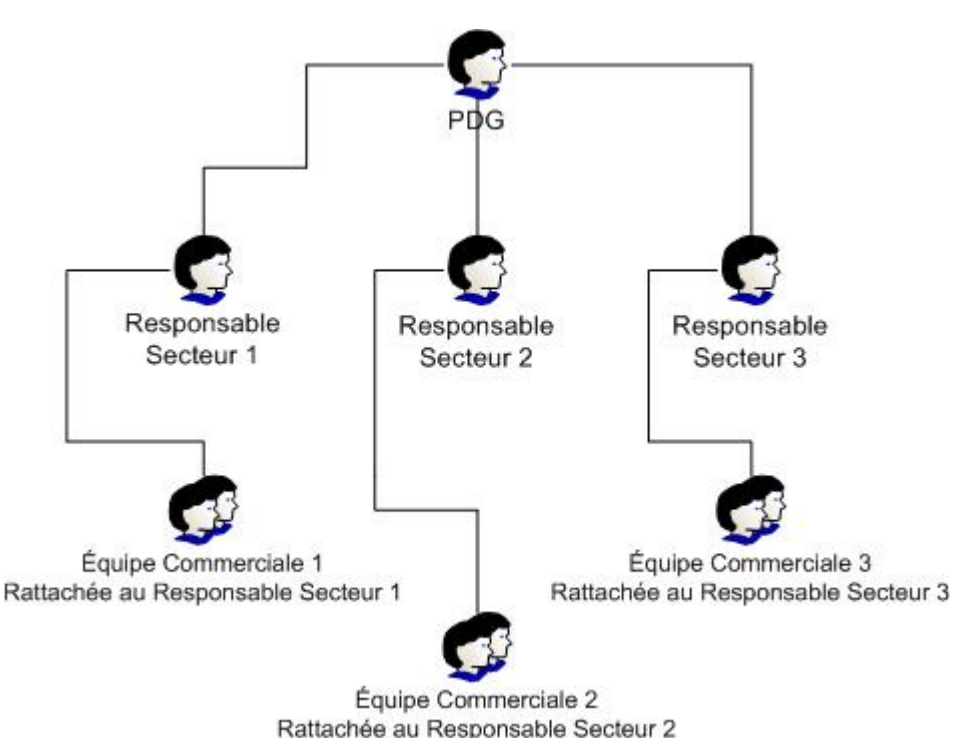

### Pour l'exemple :

- L'Equipe Commerciale 1 est composée 2 commerciaux (Commercial1 & Commercial2)

- L'Equipe Commerciale 2 est composée 3 commerciaux (Commercial3, Commercial4, Commercial5)

- L'Equipe Commerciale 3 est composée de 4 commerciaux (Commercial5, Commercial6, Commercial7 & Commercial8).

#### Règles de sécurité à appliquer:

- Le PDG voit toutes les données.

- Le Responsable Secteur voit toutes les données pour son secteur uniquement et les données de ses commerciaux.

- Les Commerciaux voient les données qui leurs sont propres uniquement.

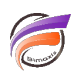

#### Implémentation :

Nous utiliserons ici la variable \$user, qui va être utilisée comme 'ACL Entry Limit'.

Cet élément sera substitué par le nom d'utilisateur de la personne une fois connectée à DI-DiveLine via ProDiver / NetDiver / DivePort.

Ainsi, si on a dans le Modèle une Dimension ou un Champ Infos qui contient le nom d'utilisateur dans DI-DiveLine, nous pourrons utiliser **\$user** pour filtrer la vue de chaque personne aux lignes du modèle qui contiennent leur nom d'utilisateur.

Dans notre cas, le modèle doit donc contenir 2 Dimensions supplémentaires pour chaque ligne de données : Secteur et Commercial,

où Secteur = Nom du Responsable dans DI-DiveLine (ici Secteur1, Secteur2 & Secteur3)

Commercial = Nom du Commercial dans DI-DiveLine (ici Commercial1, Commercial2, etc...)

Nous allons définir 3 groupes dans DI-DiveLine :

- 'PDG' qui désigne le ou le(s) dirigeants du groupe.
- 'Responsable' qui désigne les Responsables Secteurs.
- 'Commerciaux' qui désigne les Commerciaux.

| rauge for this server. |                                                      |       |
|------------------------|------------------------------------------------------|-------|
| Group None             | Description                                          | Owner |
| Convertieux            | Equipe commerciale                                   |       |
| Circonomia la          | President Circular General<br>Encourable Fun Santaur |       |
|                        |                                                      |       |
|                        |                                                      |       |
|                        |                                                      |       |
|                        |                                                      |       |
|                        |                                                      |       |
|                        |                                                      |       |
|                        |                                                      |       |
|                        |                                                      |       |
|                        |                                                      |       |
|                        |                                                      |       |
|                        |                                                      |       |
|                        |                                                      |       |

On applique ensuite la stratégie sur les Groupes, avec les ACL suivantes :

- PDG : Aucune restriction.
- Responsable : 1 Limite, Dimension Secteur = \$user
- Commerciaux : 1 Limite, Dimension Commercial = \$user

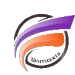

| PESPONSABLE      RACEESS      Plead: Member can read contents of file.      Write: Member can commit changes to file.      Download: Member can download life from DFCiveLine server.      sta Access      Sociess:      Sociess:      Sure:      Edt.      Director      Edt.      Director      Edt.      Director      Edt.      Director      Sociess:      Sure:      Edt.      Director      Edt.      Director      Edt.      Director      Sociess:      Sure:      Edt.      Director      Director      Dir                                                                                                    |                                       |                            |                     | -                 |                 |
|----------------------------------------------------------------------------------------------------|---------------------------------------|----------------------------|---------------------|-------------------|-----------------|
| In Access  Pread: Member can control changes to file. Devented. Member can download He tion DI-Divet.ine server.  In Access Index Sectors: Super Edit. Divetors: Super Edit. Divetors: Divetors: Edit. Divetors: Edit. Diveto                                                                                                    | SPONSABLE                             |                            |                     |                   |                 |
| P Read Member can read contents of He. Write: Member can download life tran DI DiveLine server.  Write: Member can download life tran DI DiveLine server.  Write: Member can download life tran DIVELING life transformer tran member and modify the Access Control Life.  Write: Member can download life.  Write: Member can download life.  Write: Member ca                                                                                                    |                                       |                            |                     |                   |                 |
|                                                                                                    | Marchast own sound constants          | al like                    |                     |                   |                 |
| With Kendber can download Be han DI OlveLine server.  Joan Access Jaka Secteur: Suice Res. Edit. Divide Edit. Divide Edit.                                                                                                    | Premper can read contents             | or me.                     |                     |                   |                 |
| Deventional: Member can download Me from DFOresLine server. sita Access index Secteur: Super Edit Edit Debter Edit Debter Edit                                                                                                    | Member can commit chang               | as to tile.                |                     |                   |                 |
| skin Access<br>Jahls:<br>Sectors:<br>Super Book States<br>Bases<br>Bases<br>B | oad: Member can download              | Me from DI-DiveL           | ne server.          |                   |                 |
| Adda Access  Adda Access  Adda                                                                                                    |                                       |                            |                     |                   |                 |
| Secteur:<br>Super Super Secteur:<br>Super Secteur:<br>Super Secteur:<br>Super Secteur:<br>Super Secteur:<br>Super Secteur:<br>Super Secteur:<br>Secteur:<br>Secteur:                                                                                                    | 10                                    |                            |                     |                   |                 |
| Secteur:<br>Buter Buter Bu                                                                                                    |                                       |                            |                     |                   |                 |
| Suce  Edit:  Edit:  Edit:  Edit:  Edit:  Edit:  Edit:  Edit:  Edit:  Edit:  Edit:  Edit:  Edit:  Edit:  Edit:  Edit:  Edit:  Edit:  Edit:  Edit:  Edit:  Edit:  Edit:  Edit: Edit: Edit: E                                                                                                    | с                                     |                            |                     | New.              |                 |
|                                                                                                    |                                       |                            |                     |                   |                 |
|                                                                                                    |                                       |                            | -                   | E00.              |                 |
| Pelete:  Edt.  Delte  Edt.  Delte Edt.  Delte Edt.  Delte Edt. Delte Edt.  Delte Edt.  Delte Edt.  Delt                                                                                                    |                                       |                            |                     | Delete            |                 |
| Pelete:  Edit.  Edit.  Pelete:  Edit.  Pelete: Edit.  Pelete: Edit.  Pelete: Edit.                                                                                                    |                                       |                            | -                   |                   |                 |
| Pelotes:       Edt.         Dr. Cancel       Dr. Kr.         Bit Access       Dr. Kr.         Status Cancel       Dr. Kr.         Status Cancel       Dr. Kr.                                                                                                    |                                       |                            |                     |                   |                 |
|                                                                                                    |                                       |                            |                     |                   |                 |
|                                                                                                    |                                       |                            |                     |                   |                 |
|                                                                                                    |                                       |                            |                     | I                 |                 |
|                                                                                                    |                                       |                            |                     | Edt.              |                 |
|                                                                                                    |                                       |                            |                     | Delete            |                 |
|                                                                                                    |                                       |                            | -                   |                   |                 |
|                                                                                                    |                                       |                            |                     |                   |                 |
|                                                                                                    |                                       |                            |                     |                   |                 |
|                                                                                                    |                                       |                            |                     |                   |                 |
|                                                                                                    |                                       |                            | OK                  | Cancel            |                 |
|                                                                                                    |                                       | -                          |                     |                   |                 |
| No.     Alazere     Users     Oreuge     ACL       Infiltering for contract or writeble on the server. Use the left to monitor and modify then Access Control Lists.       No.     Control Control Lists.       No.     Control Control Lists.       No.     Control Control Lists.       No.     Control Control Lists.       No.     Control Control Lists.       No.     Control Control Lists.       No.     Control Control Lists.       No.     Control Control Lists.       No.     Control Control Lists.       No.     Control Control Lists.       No.     Control Control Lists.       No.     Control Control Control Lists.       No.     Control Control Control Lists.       No.     Control Control Contr                                                                                                    |                                       |                            |                     |                   |                 |
| Main Marken Uver     Uver     Owner     ALL       Influency Int contains all chacks available on the server. Use File life to marker and enably their Access Control Life.       Influency Int Contains all chacks available on the server. Use File life to marker and enably their Access Control Life.       Int 2014       Int 2014       Int                                                                                                    | ia i                                  |                            |                     |                   |                 |
| Initializing laticarrier all dejects evaluation on the serve. Use the latic market and modify ther Access Control Lists ware a compare ACL. hgt/light the desired object on the Server Tree.                                                                                                    | User Gener ACL                        |                            |                     |                   |                 |
| wave a sconginer ACL. hgtdige the decided object on the Sarver Tess.                                                                                                    | i containe all chiante available on i | he server. Use this list t | - mercine and model | Heit Arcen Contro | dlinke          |
| Hence     Honore     Honore                                                                                                    | ters ACL, highlight the desired obje  | ct on the Server Tree.     |                     |                   |                 |
| 127.8.6.1     Perfect     Access     Unductor       Distability     Conversion:     Freed     1. Ind., 0.       Conversion:     Preed     1. Ind., 0.       Conversion:     Preed     1. Ind., 0.       Conversion:     Preed     1. Ind., 0.       Conversion:     Preed     1. Ind., 0.       Conversion:     Preed     1. Ind., 0.       Conversion:     Preed     1. Ind., 0.       Conversion:     Preed     1. Ind., 0.       Conversion:     Preed     1. Ind., 0.       Conversion:     Preed     1. Ind., 0.                                                                                                    |                                       |                            | 1                   |                   | 1               |
| cost     cost                                                                                                    | t File AG.                            | Convertieux                | Read                |                   | 1 knt, 0-delete |
| Conclust the Arc),     Conclust the Arc),     Conclust the Arc)                                                                                                    |                                       | C PEG                      | Read                |                   |                 |
| State (ou)     det a tot     det a tott     det a tott     det a tott     det a tott     det a                                                                                                    | Foult File ACL                        | Tegansabie                 | Fread               |                   | 3 knd, 0 delete |
| Advances     Advances                                                                                                    | M.jou                                 |                            |                     |                   |                 |
| description_fic     description_fic     description_fic     description_fic     description_fic     description_fic     description_fic     description_fic     description_fic     description_fic     description_fic                                                                                                    | a tot                                 |                            |                     |                   |                 |
| Roovesu Decomer backs.td     Besakest     tendesty     tendesty     tendesty     verte     verte     verte     verte     verte     verte     verte     verte     verte     verte                                                                                                    | aritime de:                           |                            |                     |                   |                 |
| President     draw day     trai     draw day     trai     draw day     trai     draw day     trai     draw day     trai     draw day     trai                                                                                                    | weau Decument texts.txt               |                            |                     |                   |                 |
| demo daty     trai     trai     pata     revite     revite     demontantical file                                                                                                    | at a                                  |                            |                     |                   |                 |
| Intel           pists           Verteo           Statebookshots           Statebookshots                                                                                                    | daty .                                |                            |                     |                   |                 |
| Contraction of the second second seco                                                                                                    |                                       |                            |                     |                   |                 |
| dente      dente montante de la contraction de la contraction                                                                                                    |                                       |                            |                     |                   |                 |
| C derbourtberjit.mit                                                                                                    |                                       |                            |                     |                   |                 |
| The second second                                                                                                    | serdbarplok.nek                       |                            |                     |                   |                 |
| Annual and a second second sec                                                                                                    | propose. EX                           |                            |                     |                   |                 |

Enfin, on ajoute les utilisateurs pour chaque groupe.

Edt M

File Seculty...

Attention, les valeurs de dimension dans les modèles doivent correspondre à l'identique aux noms des utilisateurs dans DiveLine - même la casse est importante.

<u>1 X</u>

Annules

Appique

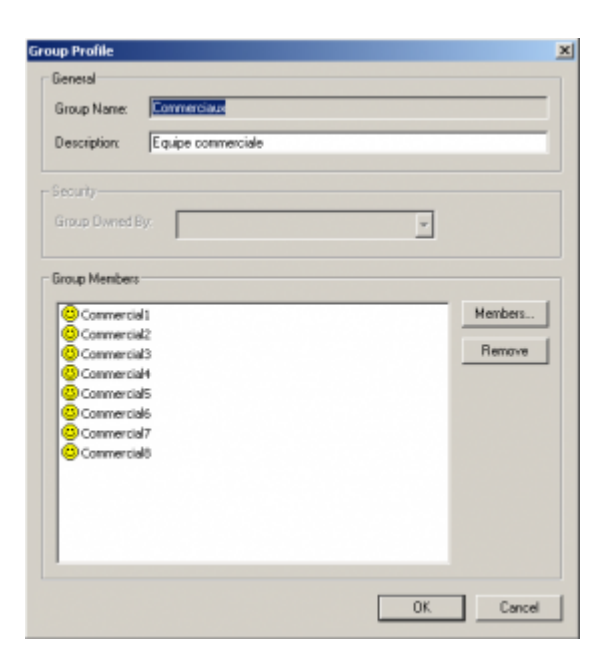

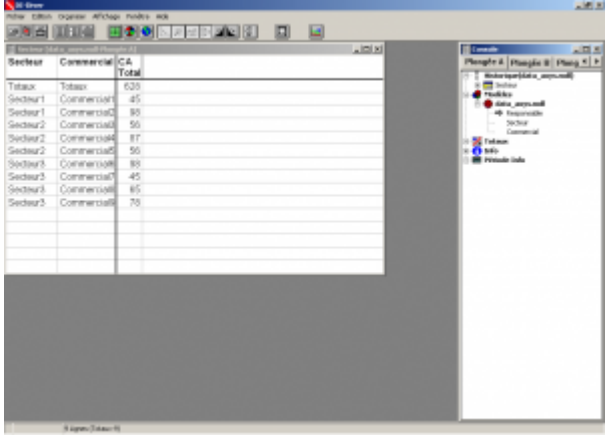

### Tags

- 1. DiveLine
- 2. droits accès